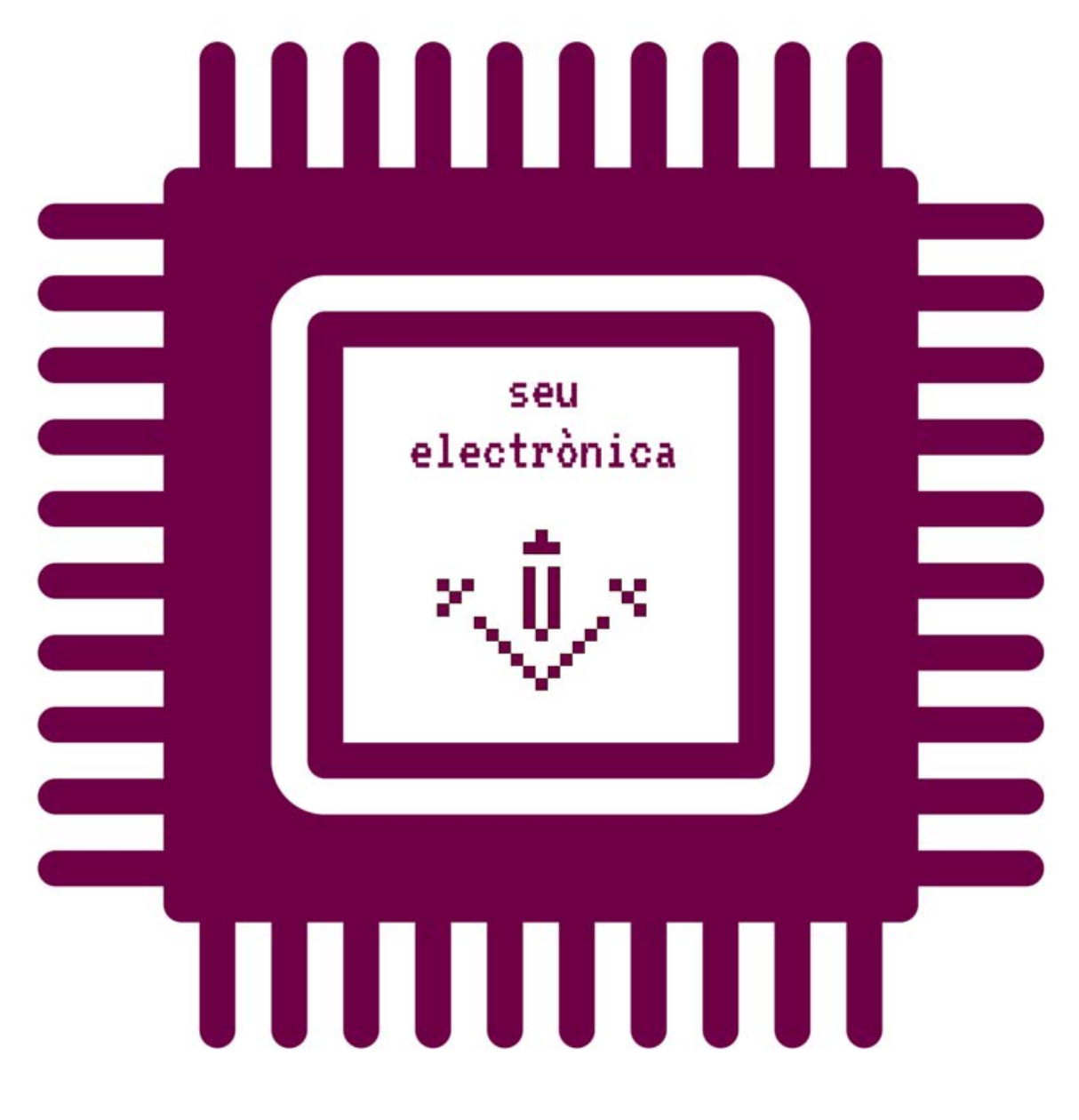

How foreign students can submit an AUTHORISED PDF FORM to the University of Lleida's Registry 1) To submit an AUTHORISED PDF FORM to the University of Lleida's Registry, you will need to:

| PASAPORTE<br>Passport                                                                                                    | Tipo Código del País<br>Type Country Code<br>P ARG      | Número / Number                   |
|----------------------------------------------------------------------------------------------------|---------------------------------------------------------|-----------------------------------|
|                                                                                                    | Apellido / Surname                                      | Contraction of the second         |
|                                                                                                    | Nombres / Given Names                                   |                                   |
|                                                                                                    | Nacionalidad / Nationality<br>A R G E N T I N A         | DNI/Personal Number               |
|                                                                                                    | Fecha de Nacimiento / Date of Birth<br>04 AG0/AUG 62    | Autoridad / Authority<br>RENAPER  |
|                                                                                                    | Sexo/Sex Lugar de Nacimiento/Pla<br>M BUENOS AIRES      | ace of Birth<br>GARG              |
|                                                                                                    | Fecha de Emisión / Date of Issue<br>23 OCT/OCT 13       |                                   |
| and the second second se | Fecha de Vencimiento / Date of Expin<br>23 OCT / OCT 23 | y<br>Firma (Signatura - Huolla (F |
|                                                                                                    |                                                         | nina / orginatore nuella / r      |
| ARG                                                                                                    | <<                                                      |                                   |

1.1) Scan your national ID card or passport.

1.2) Get an AUTHORISED PDF FORM from the University of Lleida. The University's administrative units publish them on their websites, or they can send one to your personal e-mail address. If you are responding to a public call, it may include a link to download one.

Always use Acrobat Reader to fill in the UdL's AUTHORISED PDF FORM.

An AUTHORISED PDF FORM always has at least three pages.

- The first page of the AUTHORISED PDF FORM is the front cover, on which you will find the logo of the Online Office of the University of Lleida and some instructions.

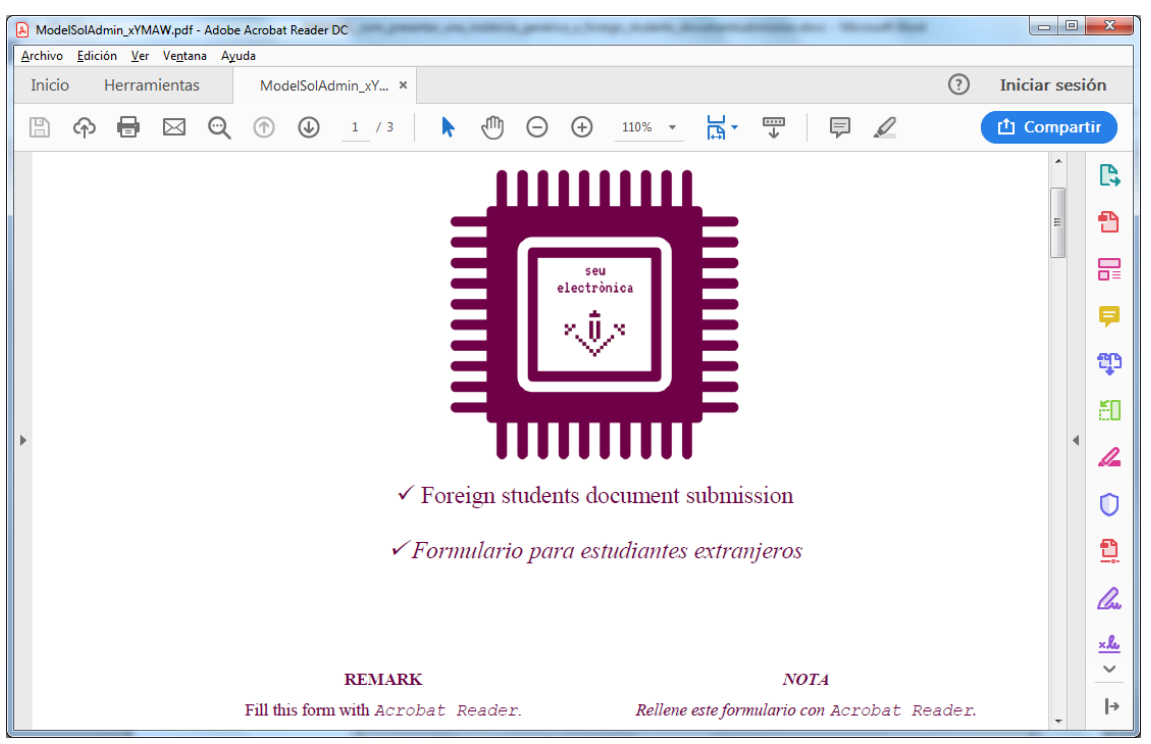

- The second page of the AUTHORISED PDF FORM contains fields that you will need to fill in.

| 🔁 DiegoArmandoSantamariaModelSolAdmin_xYMAW.pdf - Adobe Acrobat Pro |                                                                     |  |  |
|---------------------------------------------------------------------|---------------------------------------------------------------------|--|--|
| <u>A</u> rchivo <u>E</u> dición <u>V</u> er Ve <u>n</u> tana Ayuda  | ×                                                                   |  |  |
| 🗁 Abrir 🛛 🔁 Crear 🔻 📔 🍙 (                                           | 🚔 📝 🖂   🏟 🔛 🍢 💊 🔻 Personalizar 👻   🛃                                |  |  |
|                                                                     | ▼         Herramientas         Rellenar y firmar         Comentario |  |  |
| ت<br>ا                                                              | *                                                                   |  |  |
| Formulario dal l                                                    | Dinlomo do Estudios                                                 |  |  |
|                                                                     | Dipionia de Estudios                                                |  |  |
|                                                                     |                                                                     |  |  |
| <i>Ey</i> .                                                         |                                                                     |  |  |
| Nombre                                                              | Diego Armando Santamaría                                            |  |  |
|                                                                     | Biego Almando Galitamana                                            |  |  |
| ID                                                                  | 12345678                                                            |  |  |
|                                                                     |                                                                     |  |  |
|                                                                     |                                                                     |  |  |
| 210 x 297 mm <                                                      | • • • • • • • • • • • • • • • • • • •                               |  |  |

Bear in mind that a specific section of the form may actually be longer than one page.

- The last page of the AUTHORISED PDF FORM contains two buttons to enable you to attach complementary documents (up to 8 MB) and view the documents you have attached.

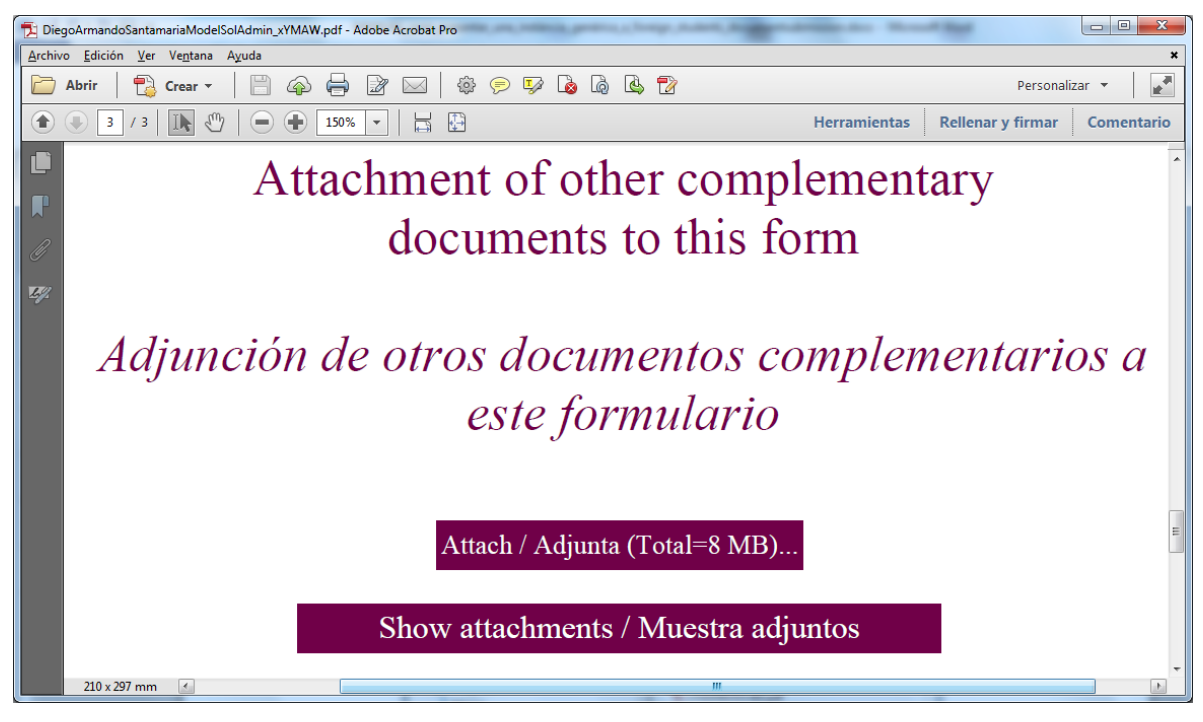

When you click the «Attach / Adjunta (Total = 8 MB)...» button, a window will open so that you can select the complementary document you want to attach to the AUTHORISED PDF FORM.

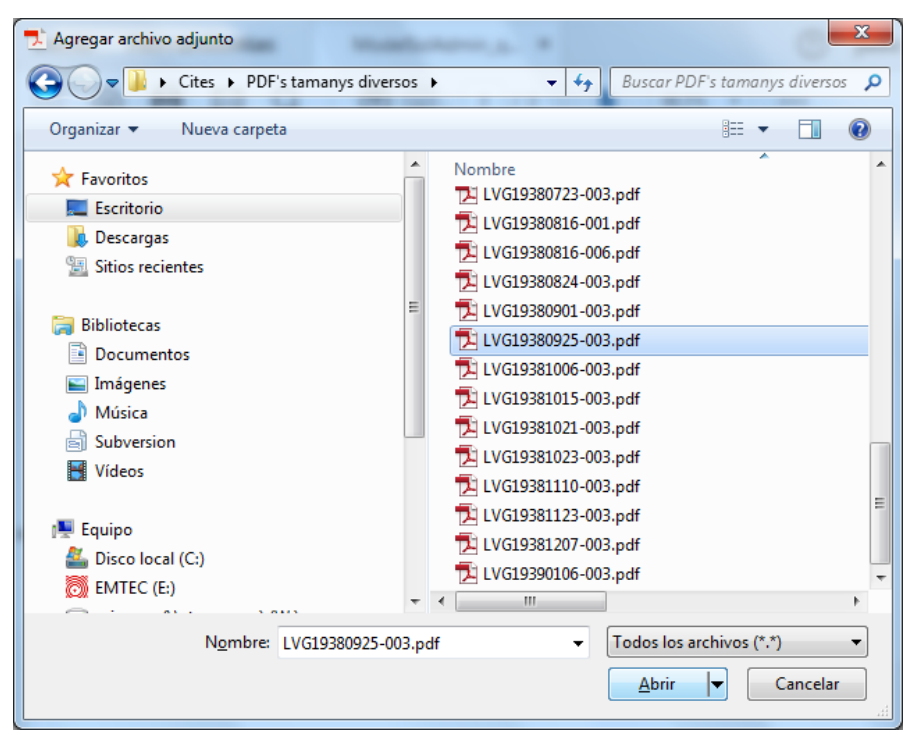

Repeat this action for every document you want to attach to it.

If you click the «Show attachments / Muestra adjuntos» button, a window will open displaying a list of the documents attached to the AUTHORISED PDF FORM.

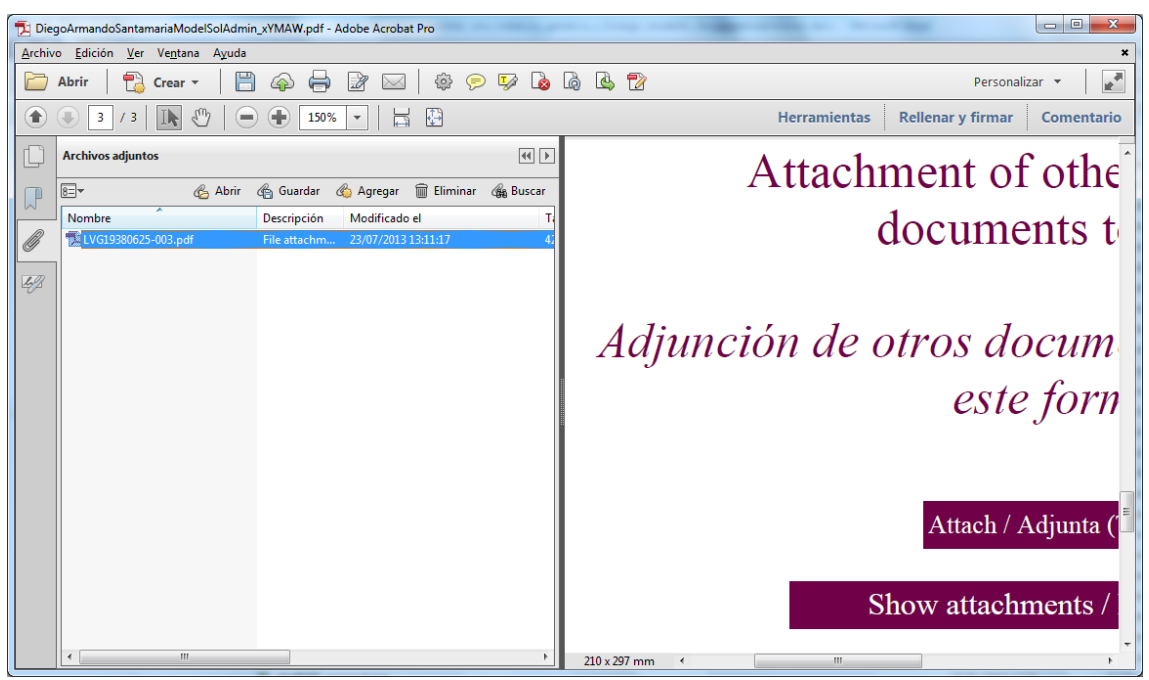

Click the «Show attachments / Muestra adjuntos» button again to close the attached documents window.

- After filling in the AUTHORISED PDF FORM, click the 💾 button in Acrobat Reader to save the changes made.

2) In your browser, go to <u>https://seuelectronica.udl.cat/registreelectronic.php</u> and click on the «foreign students form submission» icon.

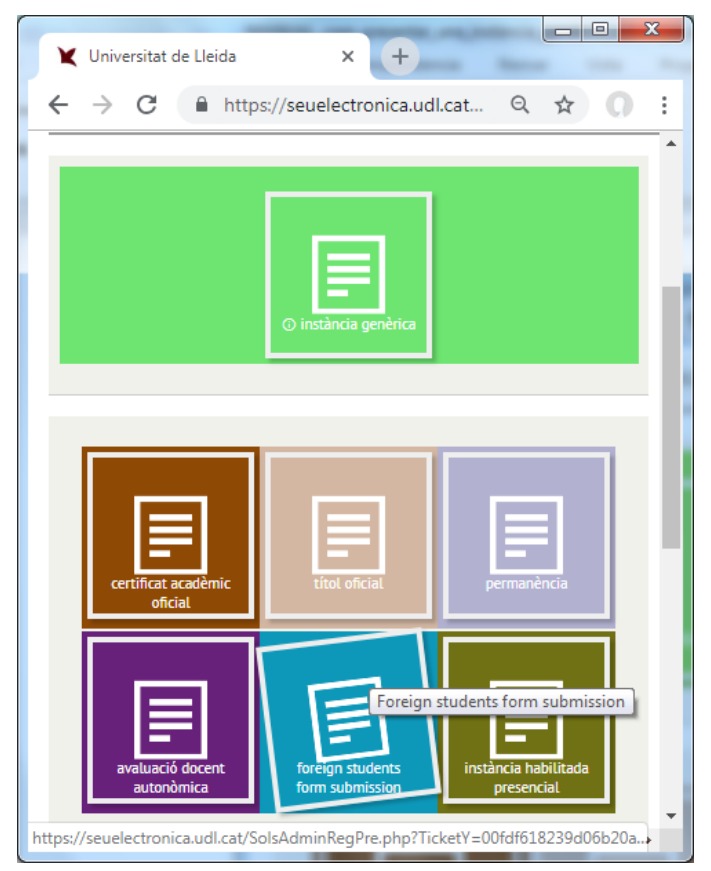

3) Fill in the form that appears.

| _                       |                                                                        |   |
|-------------------------|------------------------------------------------------------------------|---|
| 🗙 Universitat de        | de Lleida × +                                                          |   |
| ← → C                   | 🔒 https://seuelectronica 🍳 🛧 📜 🕖 🗄                                     |   |
| Foreign stude           | ents document submission (1/2)                                         | ٠ |
| -<br>Vaux national ID a |                                                                        |   |
| Your national ID C      | card/passport                                                          |   |
| Upload a clear image    | e of your national ID card/passport:                                   |   |
|                         |                                                                        |   |
| 2                       |                                                                        |   |
| Uplo                    | bad File                                                               |   |
| [*]                     |                                                                        |   |
|                         |                                                                        |   |
| Country Argentina       | ¥                                                                      |   |
| Personal data           |                                                                        |   |
| reisonat data           |                                                                        |   |
| ID card/passport        | 12345678 [*]                                                           |   |
| number                  |                                                                        |   |
| Name                    | Diego Armando                                                          |   |
| Surname(s)              | Santamaría                                                             |   |
|                         | [ <sup>1</sup> ]                                                       |   |
|                         |                                                                        |   |
| I confirm that the      | e information given is true and that the document submitted is genuine |   |
| Continue                |                                                                        |   |
|                         |                                                                        | • |
| 4                       | •                                                                      |   |

4) Click the «Upload File» button.

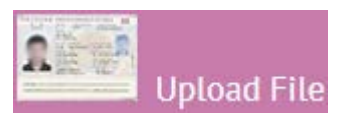

And select the image file corresponding to the scan of your national ID card or passport (see point 1.1).

| C Abrir                                                                                                    | ×                                        |
|----------------------------------------------------------------------------------------------------|------------------------------------------|
|                                                                                                    | <ul> <li>✓ 4y Buscar Buscar P</li> </ul> |
| Organizar 🔻 Nueva carpeta                                                                                                    | ≣ ▾ 🗔 🔞                                  |
| Favoritos                                                                                                    | Nombre                                   |
| Descargas<br>Sitios recientes                                                                                                    |                                          |
| <ul> <li>□ Bibliotecas</li> <li>□ Documentos</li> <li>□ Imágenes</li> <li>□ Música</li> <li>□ Subversion</li> <li>■ Vídeos</li> </ul> |                                          |
| N <u>o</u> mbre: DiegoArmandoSantar                                                                                                   | maria.jpg                                |

5) Click the «Continue» button.

| X Universitat de Lleida X +                                                                                |
|----------------------------------------------------------------------------------------------------|
| $\leftrightarrow$ $\rightarrow$ C $\square$ https://seuelectronica.udl.cat $\triangleleft$ $\bigstar$ () : |
| Foreign students document submission (1/2)                                                                 |
| Your national ID card/passport                                                                             |
| Upload a clear image of your national ID card/passport:                                                    |
| DiegoArmandoSantamaria.jpg 0.3MB                                                                           |
| [1]                                                                                                    |
| Country Argentins                                                                                          |
| Personal data                                                                                              |
| ID card/passport [12345678 [*]                                                                             |
| Name Diego Armando                                                                                         |
| [*]<br>Surname(s) Santamaría                                                                               |
| C1                                                                                                    |
| I confirm that the information given is true and that the document submitted is genuine                    |
| Continue                                                                                                   |
| https://seuelect (clic) udl.cat/SolsAdminRegPre.php?TicketY=3ff8a956b9556b1169                             |

## 6) Fill in the form that appears.

|                                                                                                    | x   |  |  |  |  |
|----------------------------------------------------------------------------------------------------|-----|--|--|--|--|
| ¥ Universitat de Lleida × +                                                                                                    |     |  |  |  |  |
| $\leftrightarrow$ $\rightarrow$ C $\square$ https://seuelectronica.udl.cat $\bigcirc$ $\bigstar$ (                                     | :   |  |  |  |  |
| Foreign students document submission (2/2)                                                                                             | •   |  |  |  |  |
| PDF Document                                                                                                    | :   |  |  |  |  |
| Browse your computer and select the required PDF document, which is supplied by some<br>service areas of the University Lleida.        |     |  |  |  |  |
| This document may contain other personal documents.<br>Maximum size is 8 MB. Upload File [*]:                                          |     |  |  |  |  |
| Upload File                                                                                                    |     |  |  |  |  |
| [*]                                                                                                    |     |  |  |  |  |
| Personal data                                                                                                    |     |  |  |  |  |
| Diego Armando Santamaría                                                                                                    |     |  |  |  |  |
| ID card/passport 12345678<br>number                                                                                                    |     |  |  |  |  |
| Notification postal address                                                                                                    |     |  |  |  |  |
| Street Name Avenida Licenciado Alejo Roth [*]                                                                                          |     |  |  |  |  |
| Number 123 [*] Floor<br>Block Door                                                                                                    |     |  |  |  |  |
| City, town [*] [*]<br>Buenos Aires                                                                                                    |     |  |  |  |  |
| Notification channels                                                                                                    |     |  |  |  |  |
| Email diegoarmandosantamaria@gmail.com [*]                                                                                             |     |  |  |  |  |
| To facilitate such notification, I would like notification alerts to be sent to my e-mail address and my mobile phone +54000000000 [*] |     |  |  |  |  |
| Additional Comments                                                                                                    |     |  |  |  |  |
| Briefly describe observations                                                                                                    |     |  |  |  |  |
| Presento <u>solicitud</u> para <u>obtención</u> de Diploma de<br>Esudios                                                               | -   |  |  |  |  |
| •                                                                                                    | - F |  |  |  |  |

7) Click the «Upload File» button.

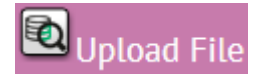

And select your AUTHORISED PDF FORM (see point 1.2).

| C Abrir                   | State R. R. A. State State State                              | ×              |
|---------------------------|---------------------------------------------------------------|----------------|
|                           | ✓ 4y Buscar Descargas                                         | ٩              |
| Organizar 🔻 Nueva carpeta | 8== 👻                                                         |                |
| ☆ Favoritos               | Nombre                                                        | Fecha de 🔺     |
| 📃 Escritorio              | 🔁 DiegoArmandoSantamariaModelSolAdmin_xYMAW.pdf               | 28/01/201      |
| 📜 Descargas               |                                                               | 1000           |
| Sitios recientes          |                                                               |                |
|                           |                                                               |                |
| 潯 Bibliotecas             | 🔁 hardina and satura in constant against                      | 10.000         |
| Documentos                | 🔁 hydilik, handle ant Presenter is, fan italikalisissatialise |                |
| 📄 Imágenes                | 🗛 Manggani (1999), Lang                                       | A              |
| 👌 Música                  |                                                               |                |
| Subversion                |                                                               |                |
| Vídeos                    |                                                               |                |
| -                         | < III                                                         | - F            |
| Nombre: DiegoArmandoSant  | amariaModelSolAdmin_xYMAW.pd 👻 Todos los archivos             | •              |
|                           | <u>Abrir</u>                                                  | <b>ancelar</b> |

## 8) Click the «Continue» button.

| ← → C https://seuelectronica.udl.cat Q ☆ () :                                                                                                    |  |  |  |
|----------------------------------------------------------------------------------------------------|--|--|--|
| DiegoArmandoSantamamin_xYYMAW.pdf 0.1MB                                                                                                    |  |  |  |
| []                                                                                                    |  |  |  |
| Personal data                                                                                                    |  |  |  |
| Diego Armando Santamaría                                                                                                    |  |  |  |
| ID card/passport 12346678                                                                                                    |  |  |  |
| number                                                                                                    |  |  |  |
| Notification postal address                                                                                                    |  |  |  |
|                                                                                                    |  |  |  |
| Street Name Avenida Licenciado Alejo Roth                                                                                                    |  |  |  |
| Number 123 [*] Floor                                                                                                    |  |  |  |
| Block Door                                                                                                    |  |  |  |
| City, town [1] [1] Buenos Aires                                                                                                    |  |  |  |
| Notification channels                                                                                                    |  |  |  |
| Email diegoarmandosantamaria@gmail.com [*]<br>% Yes, I give permission for notifications related to the processing and management of this<br>submission to be made electronically, as the preferred option, via my personal space in the<br>Online Office of the University of Lleida. |  |  |  |
| To facilitate such notification, I would like notification alerts to be sent to my e-mail address and my mobile phone [+5400000000 [*]                                                                                                    |  |  |  |
| Additional Comments                                                                                                    |  |  |  |
| Briefly describe observations                                                                                                    |  |  |  |
| Presento solicitud para obtención de Diploma de<br>Esudios                                                                                                    |  |  |  |
|                                                                                                    |  |  |  |
| 450 characters left ["]                                                                                                    |  |  |  |
| Register                                                                                                    |  |  |  |
| Continue                                                                                                    |  |  |  |
| https://seuelec(clic)udl.cat/SolsAdminRegFor.php#PuntBotoRegistre                                                                                                    |  |  |  |

9) Another screen will then appear, telling you to wait until the register process is complete (it may take up to 4 minutes).

It is important NOT to close your browser window at this point. Wait until the confirmation page appears.

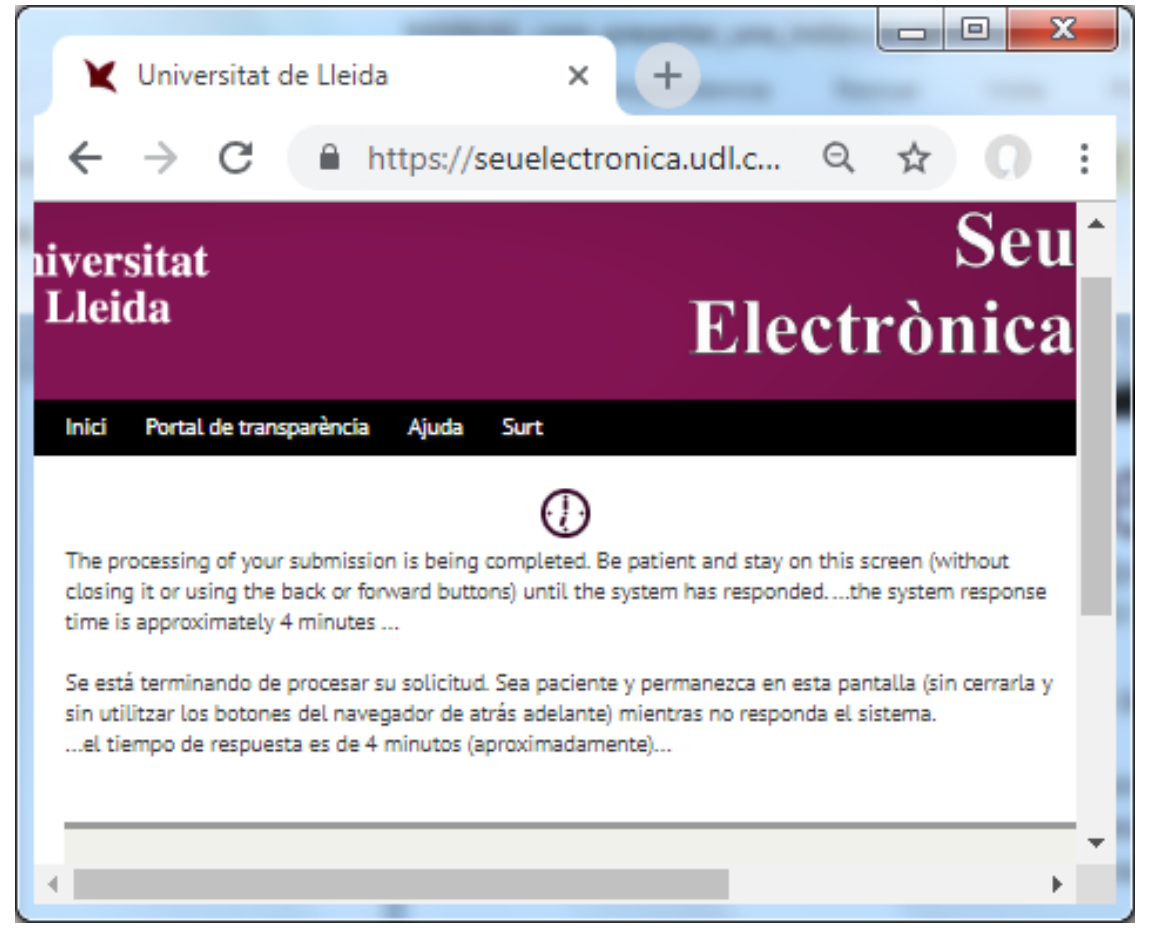

10) Finally, the register confirmation page appears, from which you can download the register receipt. It also includes a short satisfaction survey.

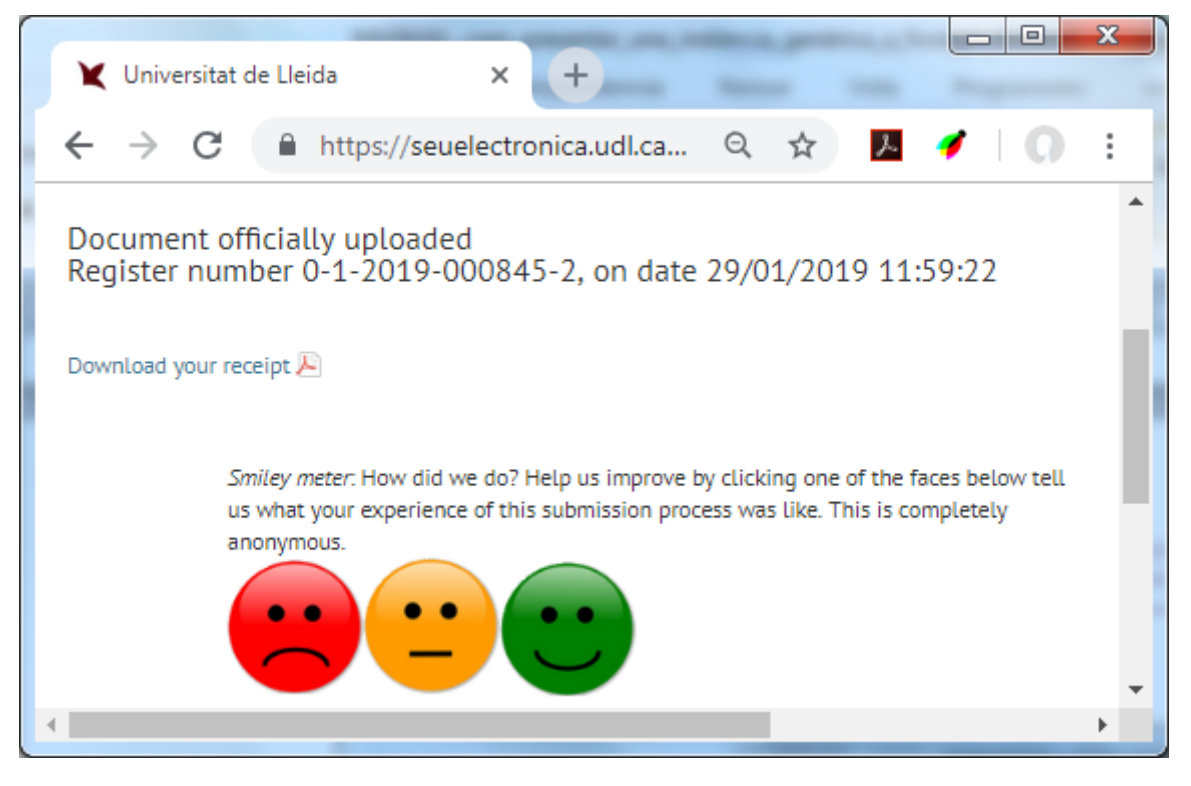

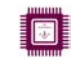

11) Click on the «Download your receipt» link to download your register receipt in PDF format.

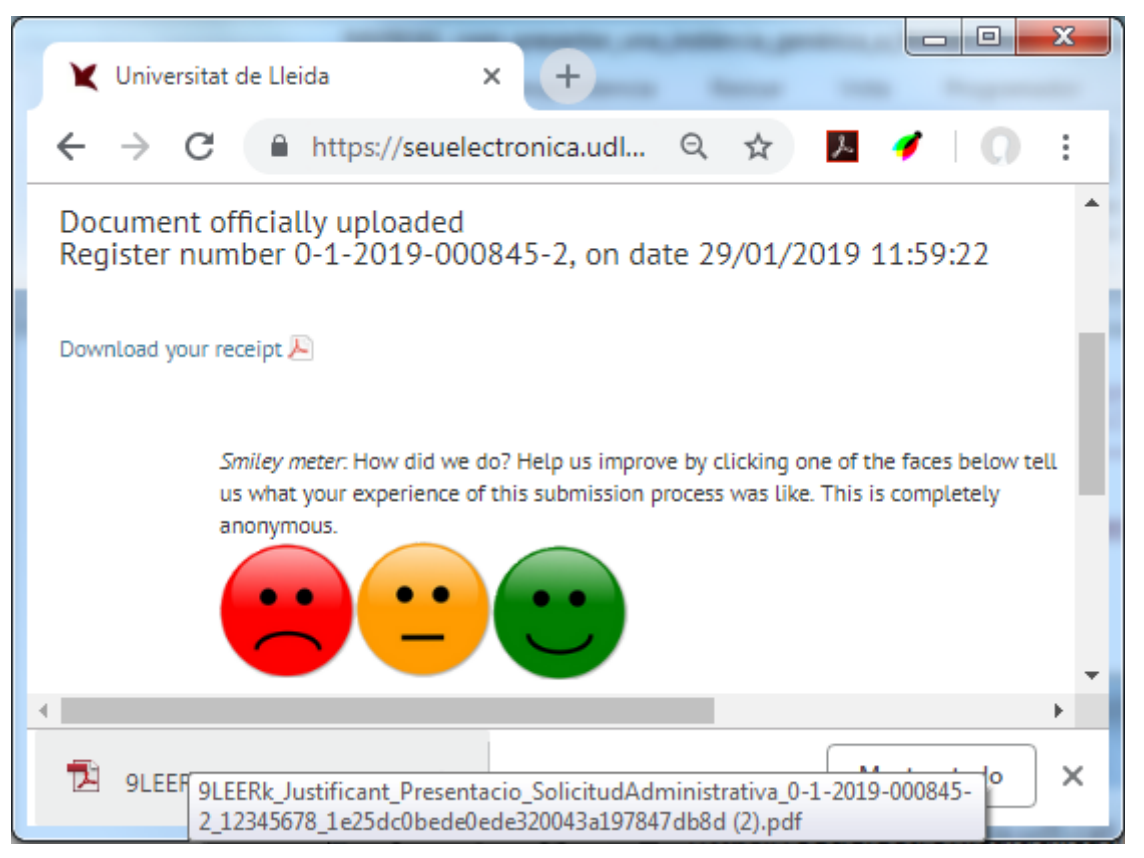

## 12) The register receipt in PDF format from the University of Lleida looks like this:

| 🔒 9LE                             | 🔒 9LEERk_Justificant_Presentacio_SolicitudAdministrativa_0-1-2019-000845-2_12345678_1e25dc0bede0ede320043a197847db8d.pdf - Adobe Acrobat Reader DC 👘 📼 📼 |                                                                                                    |       |                                                                      |
|-----------------------------------|----------------------------------------------------------------------------------------------------|----------------------------------------------------------------------------------------------------|-------|----------------------------------------------------------------------|
| Archivo Edición Ver Ventana Ayuda |                                                                                                    |                                                                                                    |       |                                                                      |
| Inic                              | io                                                                                                    | Herramientas ModelSolAdmin_xY 9LEERk_Justific                                                                                                    | ant × | x ? Iniciar sesión                                                   |
| B                                 | Ċ                                                                                                    | P 🖶 🖂 🔍 🕜 🕒 🔤 1 / 2 ╞ 🖑 🤆                                                                                                    | • •   | 51% • H • · · · · · · · · · · ·                                      |
| <u>k</u>                          | Fir                                                                                                    | mado y todas las firmas son válidas.                                                                                                    |       | Panel de firma                                                       |
| ¢                                 |                                                                                                    | Justificante de<br>registro                                                                                                    |       | 9155750001G<br>G7550001G<br>Secretaria General Universitat de Lleida |
| Ø                                 |                                                                                                    |                                                                                                    |       | Universitat                                                          |
|                                   |                                                                                                    |                                                                                                    |       | de Lleida                                                            |
| Ó.                                |                                                                                                    | Número de asterno Fecha de registro 0.1-2019-000845-2 29/01/2019 11:59:22                                                                                                    |       |                                                                      |
|                                   |                                                                                                    | Fecha de presentación         28/01/2019 11:53:22           Cissificación         C112 - Promoción e Información de la Universidad           Asunto         Solicitud de Información. Instancia genèrica.                                                                                                    |       | <u>۵</u> ۵                                                           |
|                                   |                                                                                                    | Sent to : Centre de Formació Continua U04400031 Presento solicitud para<br>obtención de Dipioma de Esudios<br>Documentos electrónicos                                                                                                    |       | · /                                                                  |
|                                   | •                                                                                                    | stadist 2356656179 is 358468480697 110371 600-cdes30766556961007807<br>coachtral_geopartmichosantamana, pp. 066550666461896850508596586278864u4772830669850644823398<br>50007tt Electronico-Goournento 29-01-2019 Tipo de documento Solicitud                                                                                                    |       | 0                                                                    |
|                                   |                                                                                                    | Datos personales                                                                                                    |       |                                                                      |
| 8                                 |                                                                                                    | Numerio de 12345678 Nombre Diego Armando<br>ocumento<br>Primer apellido Santamaria Segundo apellido<br>Dirección electrónica<br>Felédimo + 5400000000 Tipo de comunicación Ordinaria                                                                                                    |       | Du .                                                                 |
|                                   |                                                                                                    | Tipo de vía Via Avenida Licenciado Alejo Roth, Buenos Alres<br>Número 123 Bioque Escalera Pico Pueta km<br>Código de município Población Buenos Alres                                                                                                    |       | ×L                                                                   |
|                                   |                                                                                                    | Destinación<br>Destinación electria (2011 - Secretaria General                                                                                                    |       |                                                                      |
|                                   |                                                                                                    | Destinación formal 0 - Universitat de Lielda<br>la continencia la se valesce la concessione de la concessión de las estas é service anexes, el vale perser "Solid", ser la sócieta, per vales e grade el<br>personne de service de las de las de las de las de las de persona entratado y contentado en las de las de antes<br>personne de las de las de las de las de las de las de personas entratados y contentados en las de las de antes<br>personne de las de las de |       |                                                                      |

13) A message will also be sent to your e-mail address containing links to your register receipt and to the AUTHORISED PDF FORM and the passport or national ID document that you submitted.

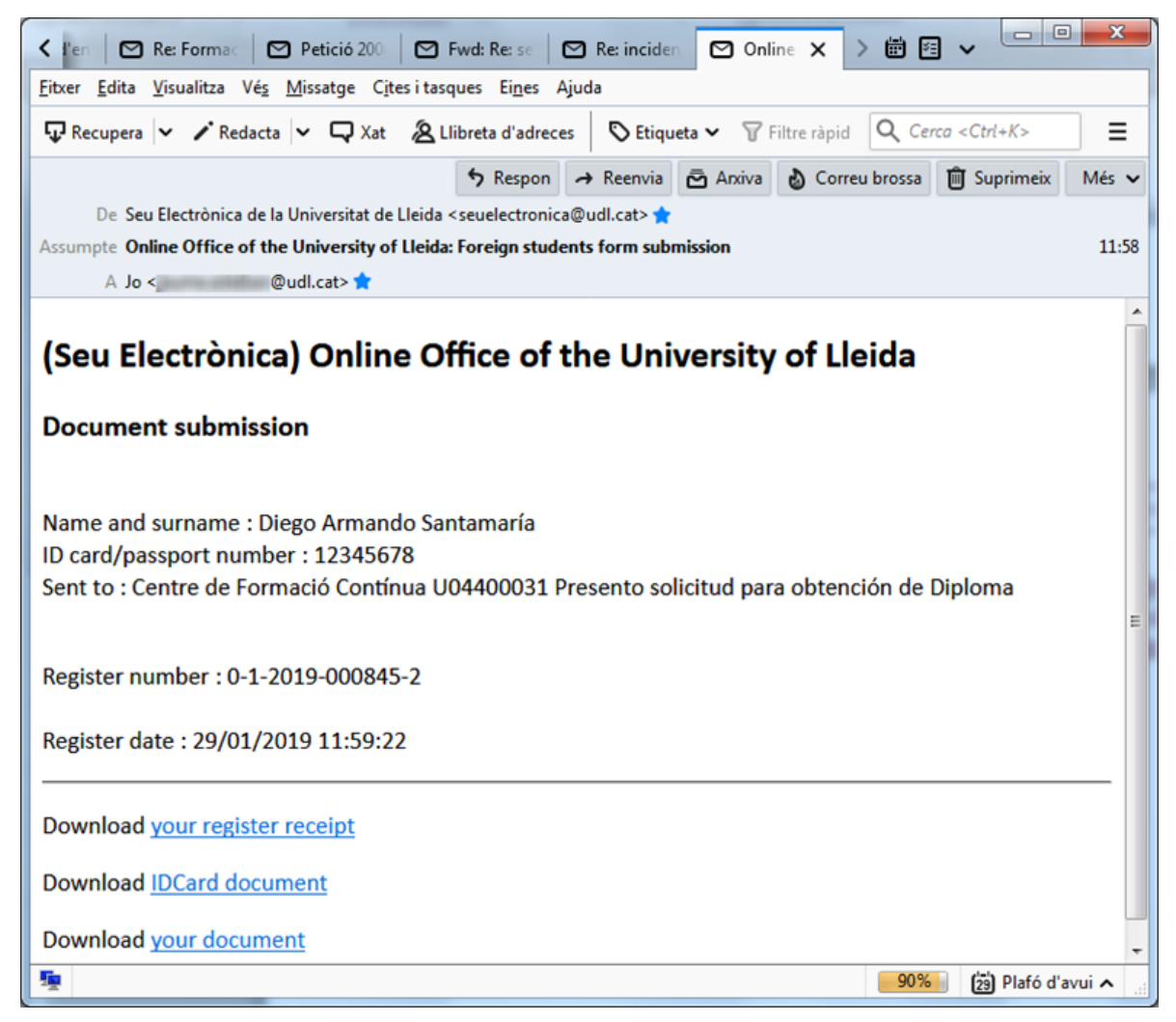